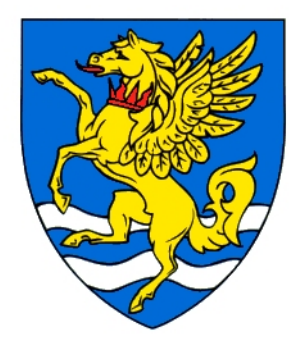

If you are having trouble registering your device on RC-Wifi or RC-Wifi-Secure

- 1) Turn off mobile data if using a mobile
- 2) Connect to RC-Wifi or RC-Wifi-Secure
- 3) Turn off private addressing if using a mobile
- 4) Open your web browser and go to

# www.robinson.cam.ac.uk/setup

If you have a Raven account, click 'Register my device with a Raven Account'. If you don't have a Raven account please choose the 'Register my device with an Email account' option.

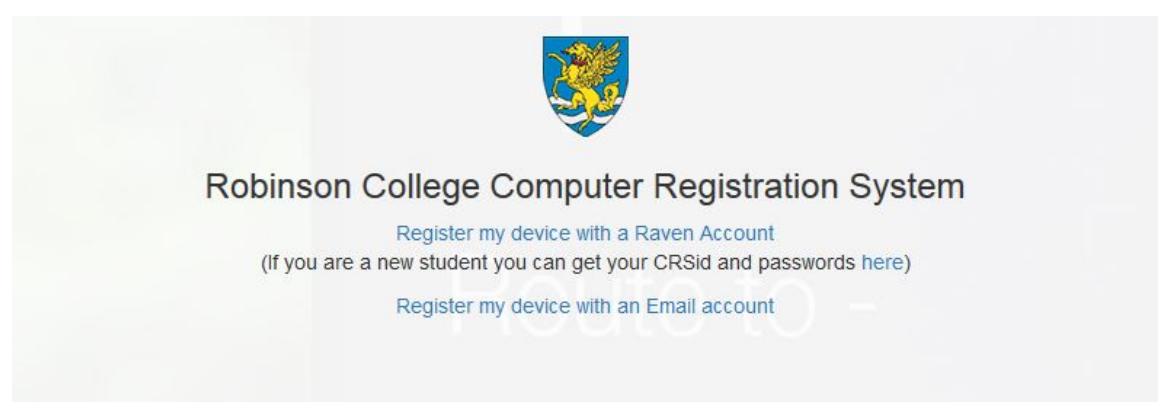

After you have entered your Raven details or email address, please enter your personal details on this screen below. Member type is required, please select the appropriate type. The House/Staircase and Room Number are not required fields.

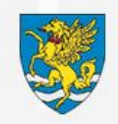

#### Robinson College Computer Registration System

| Email Address                   | Member Type                                                       |
|---------------------------------|-------------------------------------------------------------------|
|                                 | Please select an option                                           |
| House/Staircase                 | Room Number                                                       |
| I agree to the Robinson IT acce | ptable usage policy, and those of Cambridge University and JANET. |
|                                 |                                                                   |

### How to turn private addressing off for RC-wifi or RC-wifi-secure network

### Apple iPhone, iPad or iPod touch

- 1) Open the Settings app, then tap Wi-Fi.
- 2) Tap on RC-wifi or RC-wifi-secure.
- 3) Tap the information button ① next to the RC-wifi or RC-wifi-secure network.

4) Tap Private Address off.

| 10:09                                          | الد <b>9</b>                                           |
|------------------------------------------------|--------------------------------------------------------|
| 🗙 Wi-Fi                                        | Network                                                |
|                                                |                                                        |
| Forget This Netw                               | vork                                                   |
|                                                |                                                        |
| Auto-Join                                      |                                                        |
|                                                |                                                        |
| Private Address                                |                                                        |
| Wi-Fi Address                                  | 02:AB:C3:DE:45:67                                      |
| Using a private addre<br>iPhone across differe | ss helps reduce tracking of your<br>nt Wi-Fi networks. |

## Android

- 1) Open the Settings app.
- 2) Tap Network & Internet.
- 3) Tap Wi-Fi.
- 4) Tap on RC-wifi or RC-wifi-secure
- 5) Tap the gear icon.
- 6) Tap Advanced.
- 7) Tap Privacy.
- 8) Tap Use device MAC.

| ÷  | Network details                          | 0        | Q    | ? |
|----|------------------------------------------|----------|------|---|
| •  | Signal strength<br>Excellent             |          |      |   |
| Ŷ  | Frequency<br>2.4 GHz                     |          |      |   |
| Ô  | Security<br>WPA/WPA2-Personal            |          |      |   |
| \$ | Metered<br>Detect automatically          |          |      |   |
| ©: | Use randomized MAC (                     | default  | )    |   |
|    | Use device MAC                           |          |      |   |
|    | Add device<br>Connect to this network us | ing a OR | code |   |

#### NETWORK DETAILS

MAC address 42:86:62:3d:2f:bf

IP address 192.168.1.8